Prezado (a) Aluno (a)

# VER ABAIXO AS INSTRUÇÕES PARA EMISSÃO DO SEU BOLETO DE PAGAMENTO ON LINE

## • ALUNOS DO CURSO DE GRADUAÇÃO:

Siga os seguintes passos: 1º Passo:

Acesse **www.farn.br**. Clique em **BOLETO ON LINE** (lado direito do site); Digite o Login: o numero da matricula (fonte maiúscula). Digite a senha: o numero do seu CIC/CPF ( só números).

### 2º Passo:

Clique no **BOTÃO VERDE** (Informações financeiras), lado direito; Marque **PARCELAS EM ABERTO;** Clique: **VISUALIZAR RELATÓRIO**, opção imprimir.

## • ALUNOS DOS CURSOS DE PÓS GRADUAÇÃO

### 1º Passo:

Acesse **www.farn.br**. Clique em **BOLETO ON LINE** (lado direito do site); Digite o Login: <u>aluno@farn.br</u>;

Digite a senha: o numero da sua matrícula com 11 dígitos (fonte maiúscula)

## 2º Passo:

Clique no **BOTÃO VERDE** (Informações financeiras), lado direito; Marque **PARCELAS EM ABERTO;** Clique: **VISUALIZAR RELATÓRIO**, opção imprimir.

Em caso de situação irregular com o FIES e/ou PROUNI, fineza manter contato com os funcionários Raiane (FIES) e Agnaldo (PROUNI).

## Vantagens desse novo Serviço:

Maior agilidade; A não necessidade de enfrentar fila; Aproveitamento do tempo; Impressão dos boletos em local que melhor lhe convier. Pagamento via Internet.

Duvidas – Telefone (84) 3215-2931 - 3215-2932 (Prof. Edson) Diretor Administrativo 3215-2919 (Escritório Mometto)

Atenciosamente

Diretoria Administrativa da FARN. Email: <u>edson@farn.br</u> Escritório Mometto. Email: <u>momettoltda@veloxmail.com.br</u>